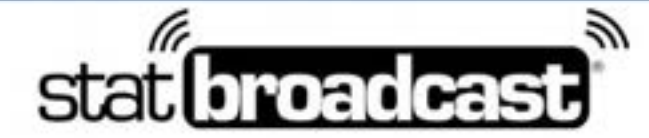

1-855-838-2841

https://support.statbroadcast.com

support@statbroadcast.com

# Using TurboStats Ultra with StatBroadcast Broadcastr

You will need an active license to TurboStats Ultra or higher in order to proceed (the lower versions do not offer Webcasting) and you will need TurboStats installed on your computer and a game already created in it, ready to score.

You will also need to have the StatBroadcast Broadcastr downloaded and installed on your computer (that can be found at http://software.statbroadcast.com)

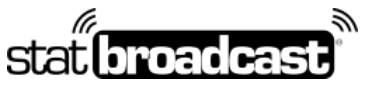

1-855-838-2841

https://support.statbroadcast.com

support@statbroadcast.com

## Open your game in TurboStats

Press the Live Score button to open the live scoring view

| ROSTER    | DEPTH CHART PLAYBOO                      | K PLANNER         | GLARIE | STATE       |      | LM       | 800 | 41  |         |                |               |                     |     |              | -                    |      |
|-----------|------------------------------------------|-------------------|--------|-------------|------|----------|-----|-----|---------|----------------|---------------|---------------------|-----|--------------|----------------------|------|
| •         | Saturday Time 🔮                          | Team              |        | Final Pos T | ime  |          | 1   | 2   | . 0     | T 01           | Payrol At     |                     |     |              |                      |      |
| dia.      | 10/12/19 12:12 PM                        | Massion Tiges     |        |             |      |          |     |     |         |                |               |                     |     |              |                      |      |
| a         | Conference •                             | Mokoniev Buildogs |        | 0           |      |          |     |     |         |                | Set Home/     | Away                | •   |              |                      | •    |
| dd Game   | Game List 3                              | Line Up           | 1 🗄    | Offense     | Defe | tee/Fe   | ate | . 5 | pecial  | Teams          | Notes I       | loxScore            |     |              |                      | Help |
| -floor    | 1. Massilon Tigers<br>2. Massilon Tigers | -                 |        |             |      |          |     | Te  | am S    | tats va        | Massilion     | igen                |     |              |                      |      |
| 3         | 3 Missellon Tigers                       |                   |        | RUSHING     | 104  | 204      | 30% | 408 | PAT     | Total          | DEFENSE       |                     |     |              | TACKLES              |      |
| NOTO C. N |                                          |                   |        | CARRES      | 0    | 0        | 0   | 0.5 | 0       | 0              | SOLO TA       | 0 34                | AST | 0            | MISSED               | 0    |
| 2.0       |                                          |                   |        | GAN         | 0    | 0        | 6   | 0.  | 0       | 0              | QB H          | 0 27                | SAC | - 0          | SAC YDS              | 0    |
| dd Payer  |                                          |                   |        | LOSS        | 0    | 0/1      | 0   | 0   | 0       | <b>DVA</b>     | SAFE          | NY D                | 70  | 0            | Tac for Loss         | 0    |
|           |                                          |                   |        | LONGEST     | 0    | TD       | 0   | PAT | 0       | 0              | FUN R         | 0 03                | 705 | 0            | Forced Fum           | 0    |
| Outon.    |                                          |                   |        | Difference  | -    | 208      | 100 | 100 | PAT     | and the second | NTERCE        | 0 19                | YDS | 5 <b>8</b> 3 | BREAKUP              | 0    |
|           |                                          |                   |        | ATTEMPTS    | 0    | 0        | 0   | 0   | 0       | 0              | BLK PU        | 47. 0               | FG  | 0            | BLKPAT               | 0    |
| None Las  |                                          |                   |        | RECEPTION   | 0    | 0        | 0   | 0   | 0       | 0              |               |                     |     |              |                      |      |
| 0000512   |                                          |                   |        | GAN         | 0    | 0        | 0   | 0   | 0       | 0              | PENALTY       | OFF                 | DEF | rg.          | PUNT KICK            | PAT  |
| and the   |                                          |                   |        | LOSS        | 0.15 | 0        | 0.5 | 0.3 | 0       | AVG            | PENALTE       | \$ 0.               | 0   | 0            | 0 0                  | 0    |
| apro pro  |                                          |                   |        | LONGEST     | 0    | TD .     | 0   | PAT | 0       | 0              | YARD          | \$ 0                | 0   | 0            | 0 0                  | 0    |
| 14447     |                                          |                   |        | PASSING     |      | MITS     |     | 10  | TING    |                | PENALTY       | TWEE                | Q1Y |              |                      | GIT  |
| mag ms    |                                          |                   |        | COMPLETE    | 8.0  | ATT      | 0.1 | N   | ERCPT   | 0.0            | and states of | Holde               | 0.0 | 10           | Grounding            | 101  |
| 1250-55   | 1                                        |                   |        | YDS         | 0    | DRP      | 0   | 5   | ACKED   | 50             |               | çal Note            | 0 0 | Pat          | a interference       | 0    |
| Expert    |                                          |                   |        | LONGEST     | 0    | 70       | 0   |     | PAT     | 1.02           |               | C <sup>4</sup> bide | • 0 |              | Personal Foul        | 0    |
|           |                                          |                   |        | OTHER       |      |          |     |     |         |                |               | Clepin              | g 0 |              | Run into Kicker      | 0    |
|           |                                          |                   |        | FUNBLES     | 0 1  | at Del   | 0.0 |     | p Pasa  | 0              |               | Formatio            | 0 0 |              | Face Mask            | 0    |
|           |                                          |                   |        | TO          | 0    | 427. A.L | 0   | . 6 | lig Run | 0              | Dete          | af Gam              | e 0 |              | <b>Regal Contact</b> | 0    |
|           |                                          |                   |        | SAFETY      | 0    | 40h M    | 0   | 0   | Spike   | 0              | 1             | alse Sta            | 1 0 |              | Other                | 0    |
|           |                                          | ÷                 |        |             |      |          |     |     |         |                |               |                     |     |              |                      | -    |

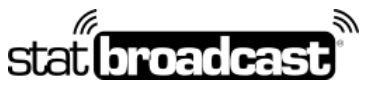

1-855-838-2841

https://support.statbroadcast.com

support@statbroadcast.com

## Click on the Settings (Gear) Icon

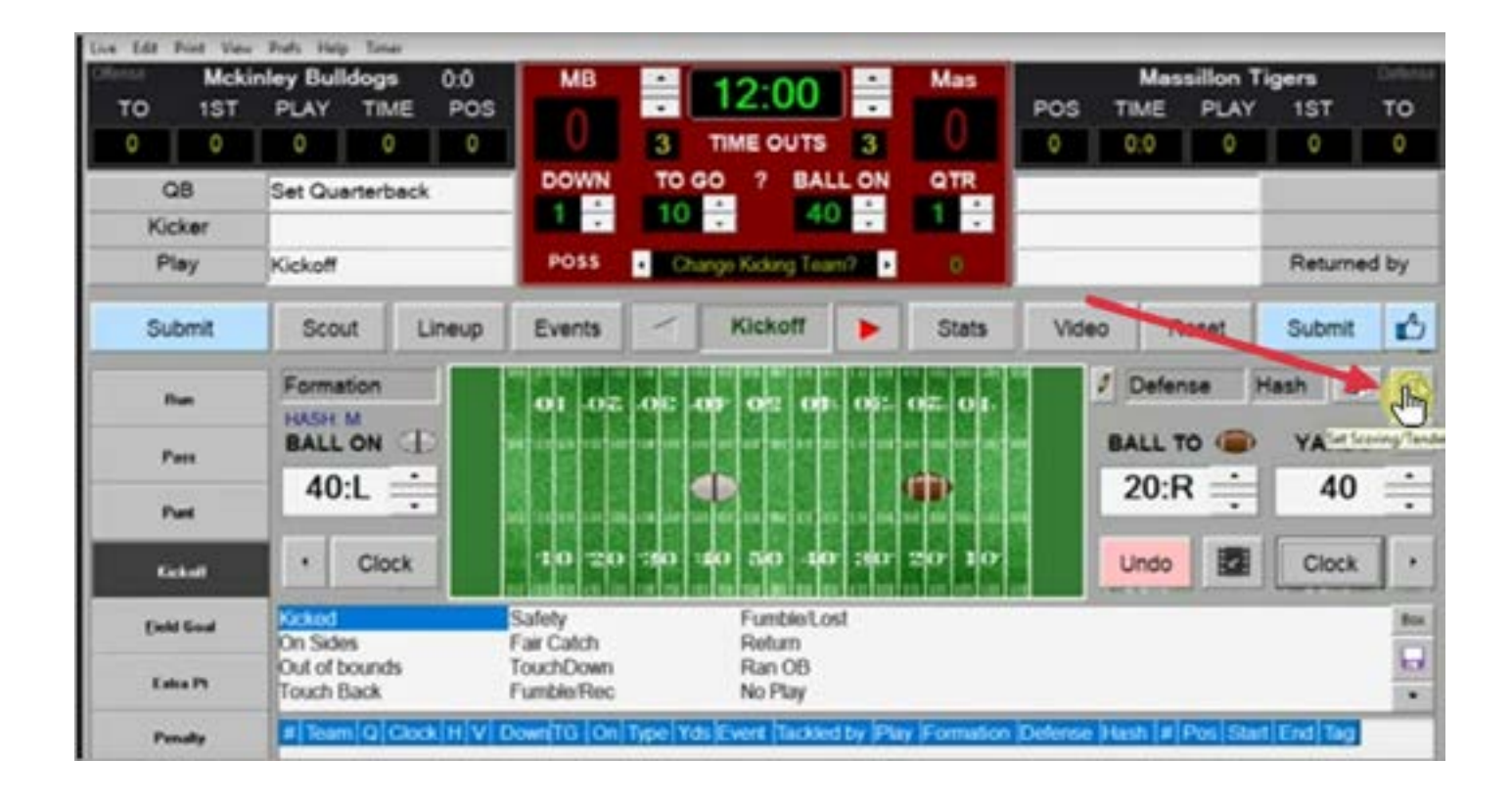

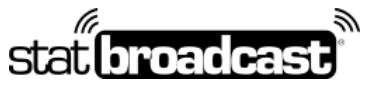

1-855-838-2841

https://support.statbroadcast.com

support@statbroadcast.com

# In the Live Game Settings, Under 'Select Hosting', choose 'Local File XML'

| TIME PC        | os To                                 |         | 12:00                                                                                                    |                                                                           | 0                                                                                         | POS                                                                                                    | TIME                                                                                  | PLAY                                                                | 1ST             | то     |
|----------------|---------------------------------------|---------|----------------------------------------------------------------------------------------------------|---------------------------------------------------------------------------|-------------------------------------------------------------------------------------------|----------------------------------------------------------------------------------------------------|---------------------------------------------------------------------------------------|---------------------------------------------------------------------|-----------------|--------|
| 0 0<br>terback | DOWN                                  | 3<br>TO | TIME OUTS                                                                                                    | 3                                                                         | 070                                                                                       |                                                                                                    | 0:0                                                                                   | 0                                                                   | •               | 0      |
|                | POSS                                  |         | Video Taggin<br>Game Properties                                                                                                    | a                                                                         | So:<br>Display:A                                                                          | ving<br>Vebcast                                                                                                |                                                                                       | Neybook Desig<br>Jack Cantol                                        |                 | med by |
| Lineu          | p Events                              |         | Field Styles/Sil                                                                                                    | ter H                                                                     | ne ho broadc                                                                              | nat your nor                                                                                                   | nen to Pad o                                                                          | Android tel                                                         | Dieda           | it 🚅   |
| n D            | 01.07                                 | 30.     | 100 Yard Field     Display on/off     Current Posses     Formations an     Auto display ro     Auto display ro     Auto display ro | F 80 Ya<br>He<br>ssion Time<br>d Defense<br>ster list for<br>unber pad fi | ed (* 90)<br>we to Calibra<br>(* Elapsed<br>(* Status B<br>when (Run) o<br>er rushers/rec | Yand F <sup>™</sup> 9<br>No your Diap<br>9Camera Tir<br>Iar P Dra<br>Iar P Dra<br>or (Pass) but<br>ceivers and | 0 Yard   1<br>day Play<br>mer Button<br>w Drive Lines<br>tions are pre-<br>tackfers / | HO Yard<br>Result Forts  <br>Grid Famils  <br>Staged<br>Bildz via H | 12<br>12<br>ash | us 🕅   |
| lock           | 10 20<br>Safety                       | 9 30    | Webcast BoxSe                                                                                                    | core He<br>spload live d                                                  | w to Webca<br>ata to websit<br>ley(sec)                                                   | te Direct                                                                                                    | Hosting<br>oStats.com                                                                 | <b>A</b> 40                                                         | Lagan           | k ·    |
| nds<br>k       | Fair Catch<br>TouchDown<br>Fumble/Rec |         | No Play                                                                                                    | er GPL here                                                               |                                                                                           | Gam<br>Stat                                                                                                    | ecast LIVE<br>Broadcast<br>oStats API                                                 |                                                                     | we f            | 6      |

In most instances, you can leave the default folder in place at C:\FOOTBALL\

If you do need to change the folder location where the file is saved, click on the folder name to open the browser. In the browser window, locate your new save folder and click 'Open'.

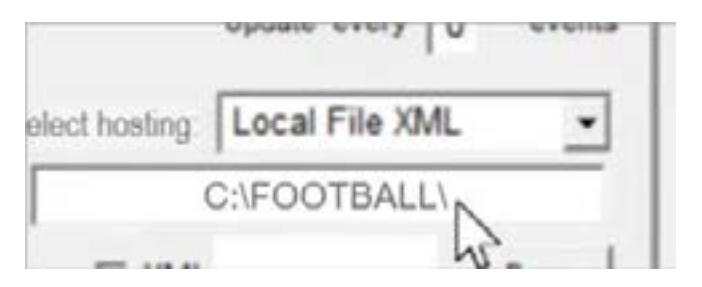

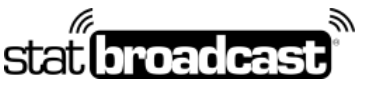

1-855-838-2841

https://support.statbroadcast.com

support@statbroadcast.com

Click the 'Post' button to bring up the WebCast menu. Then click on 'WebCast'.

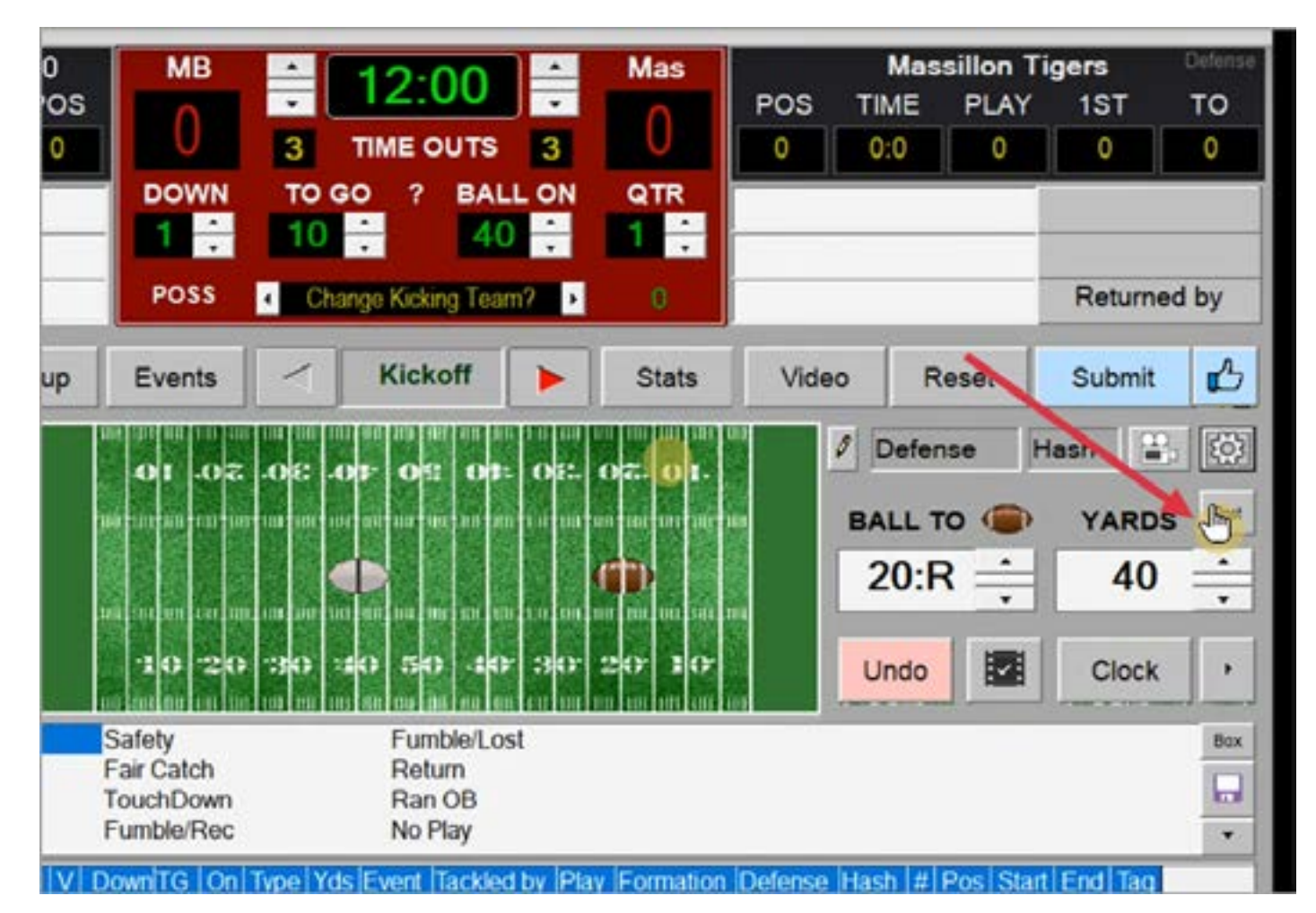

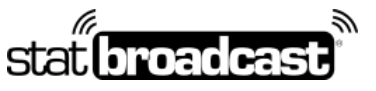

1-855-838-2841

https://support.statbroadcast.com

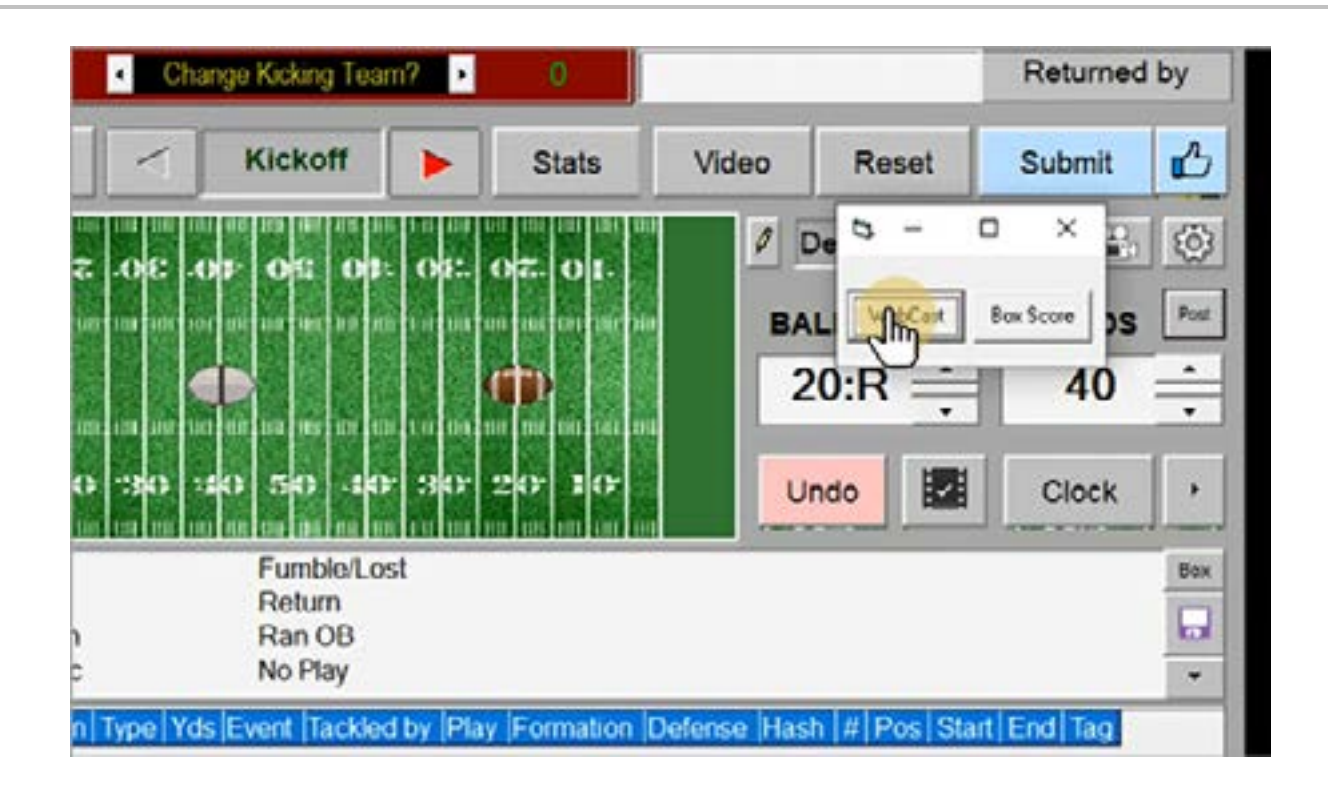

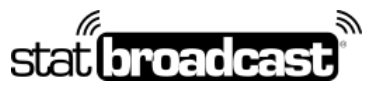

1-855-838-2841

https://support.statbroadcast.com

support@statbroadcast.com

The Local XML Webcast window will launch. IMPORTANT: DO NOT CLOSE THIS WINDOW.

Please leave it open in the background or minimize it for the duration of the game.

The blue text shows to the path to your XML file. You will need this for Broadcastr in the next steps.

| ESZ   |                                           |                                             |                      |
|-------|-------------------------------------------|---------------------------------------------|----------------------|
|       | Local XML created @ 59:49 Prd1            |                                             | ×                    |
| 2 PTS | XML created @ 59:49 of the 1 prd          |                                             |                      |
|       | Connecting to Host<br>Complete            |                                             | ^                    |
| ints  | XML created @ 59:49 of the 1 prd          |                                             | ~                    |
|       | XML saved directly to: C:\FOOTBALL\turbos | oostats.xml@12;00 of 1 prostats.xml         | d                    |
|       | Site:                                     | Do not press Close un<br>want to stop the W | nless you<br>lebcast |
|       |                                           | Close                                       |                      |

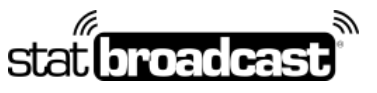

1-855-838-2841

https://support.statbroadcast.com

support@statbroadcast.com

Launch Broadcastr.

When prompted, select Yes to load new event and then enter your login info.

| StatBroadcast Broadcastr64 - V2              | - 0 ×                              |
|----------------------------------------------|------------------------------------|
| File Settings Options Support                |                                    |
| 4                                            | Version                            |
| ctat broad oast broad                        | and 2                              |
| Stat United States of Di Udu                 |                                    |
| Currently Loaded                             | Event:                             |
| No event loaded or custom s                  | settings entered                   |
| Load new event                               | Start Transmitting                 |
| Refresh Londed Event                         | Wrop Up Event                      |
| Advanced Settings                            |                                    |
| Transmit state to these destinations:        | Stats Destination Status:          |
| Check the baxes to activate each destination | Lights will indicate success/error |
| StatBroadcast Cloud                          | 1 StatBroadcast                    |
| FTP #1                                       | FTP #1                             |
| FTP #2                                       | FTP #2                             |
| E FTP #3                                     | ETP#3                              |
| E FTP #5                                     | () (1) (3)<br>() (1) (3)           |
| FTP #6                                       | H FIP #4                           |
| Local or Network copy (Scoreboard)           | ETP#5                              |
|                                              | FTP #6                             |
| Transmission Log:                            | Local or Network copy (Score)      |
| waiting for transmit to start                | A.                                 |
|                                              |                                    |
|                                              |                                    |
|                                              |                                    |

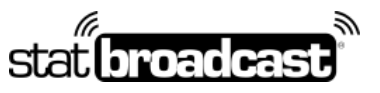

1-855-838-2841

https://support.statbroadcast.com

| File Setting:                                                                                                    |                                                                                      |
|----------------------------------------------------------------------------------------------------|--------------------------------------------------------------------------------------|
| stat Owned you like to los                                                                                                    | ad a new event? 4 2                                                                  |
| Yes                                                                                                    | No red                                                                               |
| Load new event                                                                                                    | Start Transmitting                                                                   |
| Refresh Loaded Event                                                                                                    | White Up Event                                                                       |
| Advanced Settings                                                                                                    |                                                                                      |
| Transmit stats to these destination                                                                                                    | ns: Stats Destination Status:                                                        |
| StatBroadcast Cloud                                                                                                    | 1 StatBroadcast                                                                      |
| FTP #1                                                                                                    | FTP #1                                                                               |
|                                                                                                    |                                                                                      |
| FTP #2                                                                                                    | FTP #2                                                                               |
| FTP #2<br>FTP #3                                                                                                    | FTP #2     FTP #3                                                                    |
| FTP #2     FTP #3     FTP #4     FTP #5                                                                                                    | FTP #2     FTP #3     FTP #4                                                         |
| FTP #2     FTP #3     FTP #4     FTP #5     FTP #6     FTP #6                                                                              | FTP #2     FTP #3     FTP #4     FTP #5                                              |
| FTP #2<br>FTP #3<br>FTP #4<br>FTP #5<br>FTP #6<br>Local or Network copy (Scoreboard)                                                       | FTP #2     FTP #3     FTP #4     FTP #5     FTP #6                                   |
| FTP #2<br>FTP #3<br>FTP #4<br>FTP #5<br>FTP #6<br>C Local or Network copy (Scoreboard)<br>Transmission Log:                                | FTP #2     FTP #3     FTP #4     FTP #5     FTP #6     Local or Network copy (Score) |
| FTP #2<br>FTP #3<br>FTP #4<br>FTP #5<br>FTP #6<br>Local or Network copy (Scoreboard)<br>Transmission Log:<br>Waiting for transmit to start | FTP #2     FTP #3     FTP #4     FTP #5     FTP #6     Local or Network copy (Scor   |
| FTP #2<br>FTP #3<br>FTP #4<br>FTP #5<br>FTP #6<br>Local or Network copy (Scoreboard)<br>Transmission Log:<br>Waiting for transmit to start | FTP #2     FTP #3     FTP #4     FTP #5     FTP #6     Local or Network copy (Scor   |

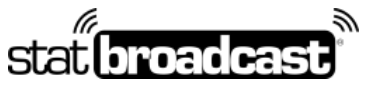

1-855-838-2841

https://support.statbroadcast.com

| File       Settings       Options       Support         Station classifies from added Event:         Download         Download Settings from StatBroadcast         Download Settings from StatBroadcast         Please enter your StatBroadcast login information:         Username:       westernuni         Password:                                                                                                    | 10 ×           |
|----------------------------------------------------------------------------------------------------|----------------|
| State Concerning broadcastred         Currently Loaded Event:         Download         Download Settings from StatBroadcast         Please enter your StatBroadcast login information:         Username:         westernuni         Password:         Password:         Cancel         Image: Remember my login information         Cancel         Image: FTP #4         FTP #5         FTP #6         Local or Network copy (Scoreboard)         Image: FTP #6         Transmission Log:                                                                                                    |                |
| Download Download Settings from StatBroadcast Please enter your StatBroadcast login information: Username: westernuni Password: Password: Password: Remember my login information Cancel Concel FTP #6 FTP #6 Local or Network copy (Scoreboard) FTP #6 Local or Network copy (Scoreboard) FTP #6 Local or Network copy (Scoreboard) FTP #6 Local or Network copy (Scoreboard) FTP #6 Local or Network copy (Scoreboard) FTP #6 Local or Network copy (Scoreboard) FTP #6 Local or Network copy (Scoreboard) FTP #6 FTP #6 | Version<br>2   |
| Download Settings from StatBroadcast         Please enter your StatBroadcast login information:         Username:       westernunil         Password:       Password:         Password:       Cancel         Cogin       Cancel         FTP #4       # FTP #3         FTP #5       # FTP #4         FTP #6       # FTP #5         Local or Network copy (Scoreboard)       # FTP #5         # FTP #6       # FTP #6         Waiting for transmit to start       # Local or Network                                                                                                    |                |
| Password:<br>Remember my login information<br>Login Cancel Cancel FTP #4 FTP #4 FTP #4 FTP #4 FTP #4 FTP #4 FTP #4 FTP #4 FTP #6 Local or Network copy (Scoreboard) FTP #6 Local or Network copy (Scoreboard) FTP #6 Local or Network copy (Scoreboard) FTP #6 Cancel                                                                                                    | ting<br>11     |
| FTP #3     FTP #3     FTP #3     FTP #5     FTP #6     Local or Network copy (Scoreboard)     FTP #6     FTP #6     Local or Network copy (Scoreboard)     FTP #6     In FTP #6     In Local or Network Waiting for transmit to start                                                                                                    | Status:        |
| FTP #5     FTP #6     Local or Network copy (Scoreboard)     FTP #6     FTP #6     Local or Network to start                                                                                                    |                |
| FTP #6     Eccal or Network copy (Scoreboard)     FTP #5     FTP #6     Eccal or Network copy     Vaiting for transmit to start                                                                                                    |                |
| FTP #6     In Local or Netw     Waiting for transmit to start                                                                                                    |                |
| Transmission Log:   Local or Netw Waiting for transmit to start                                                                                                    |                |
| Waiting for transmit to start                                                                                                    | vork copy (Sco |
|                                                                                                    | ^              |
|                                                                                                    | *              |

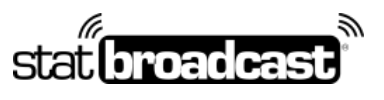

1-855-838-2841

https://support.statbroadcast.com

| File Settings O              | otions Support                                      |            |              |                |
|------------------------------|-----------------------------------------------------|------------|--------------|----------------|
| stat                         | Currently Load                                      | idcast     | r <b>6</b> 4 | Version<br>2   |
| r<br>Download                |                                                     | - H.,      | - •          |                |
| Down<br>Please enter your St | aload Settings from statBroadcast login information | StatBroadc | ast          | tting<br>11    |
| Usern                        | me: westernuniv                                     |            |              |                |
| Passw                        | ord:                                                |            |              | Status:        |
| □ Rer                        | nember my login inform                              | ation      |              | Jerror 🕓       |
| Login                        |                                                     |            | Cancel       |                |
| E FTP #3                     |                                                     | (ii)       | FTP#3        |                |
| FTP #5                       |                                                     | Î          | FTP#4        |                |
| Local or Network             | copy (Scoreboard)                                   | Î          | FTP #5       |                |
|                              |                                                     |            | FTP #6       |                |
| Transmission Log             | c.                                                  |            | Local or Net | work copy (Sco |
| Waiting for trans            | mit to start                                        |            |              |                |
|                              |                                                     |            |              |                |
|                              |                                                     |            |              |                |

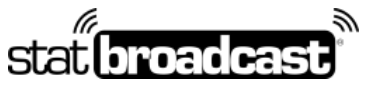

1-855-838-2841

https://support.statbroadcast.com

support@statbroadcast.com

Choose your event from the list and select Load Configuration

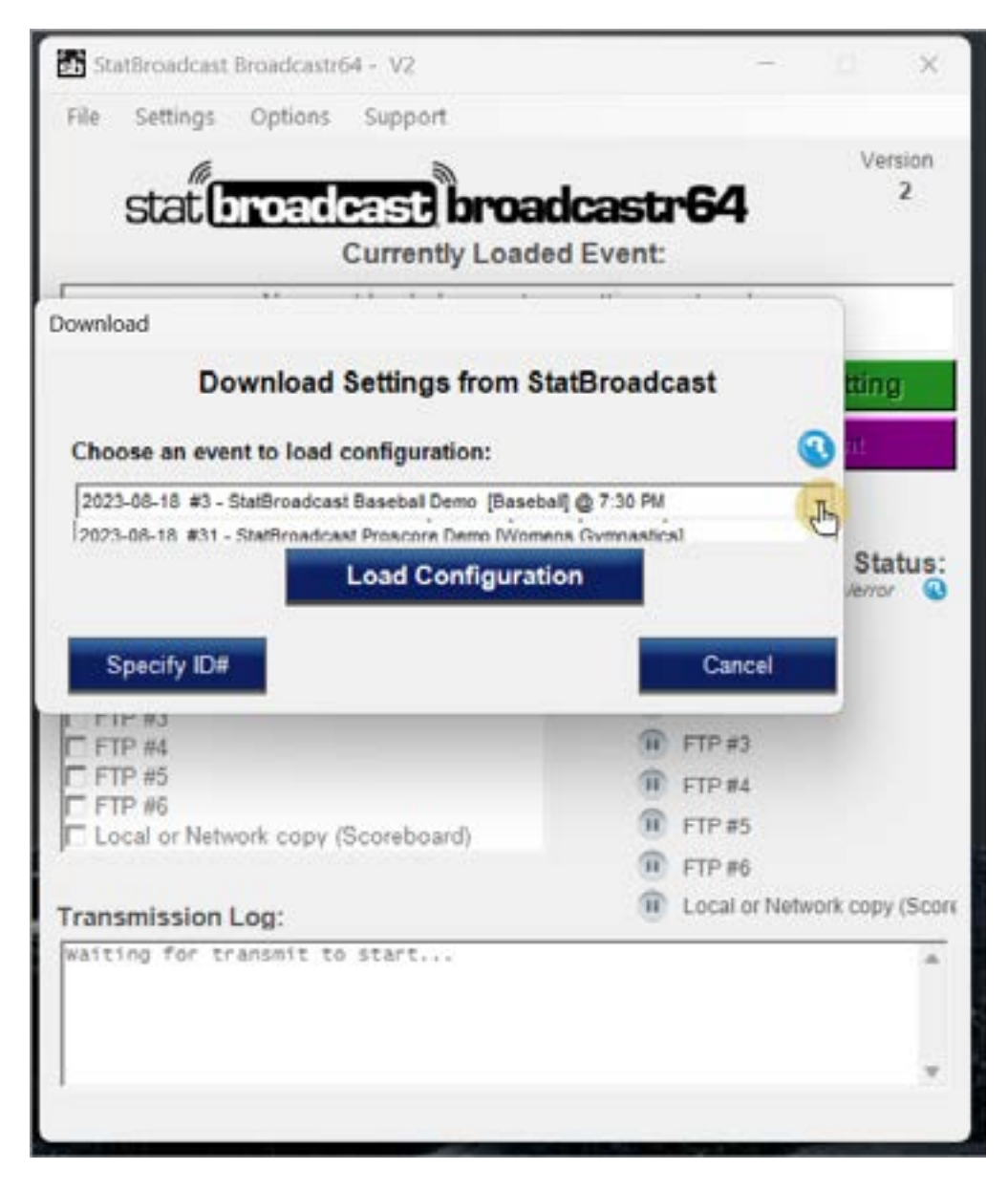

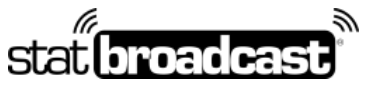

1-855-838-2841

https://support.statbroadcast.com

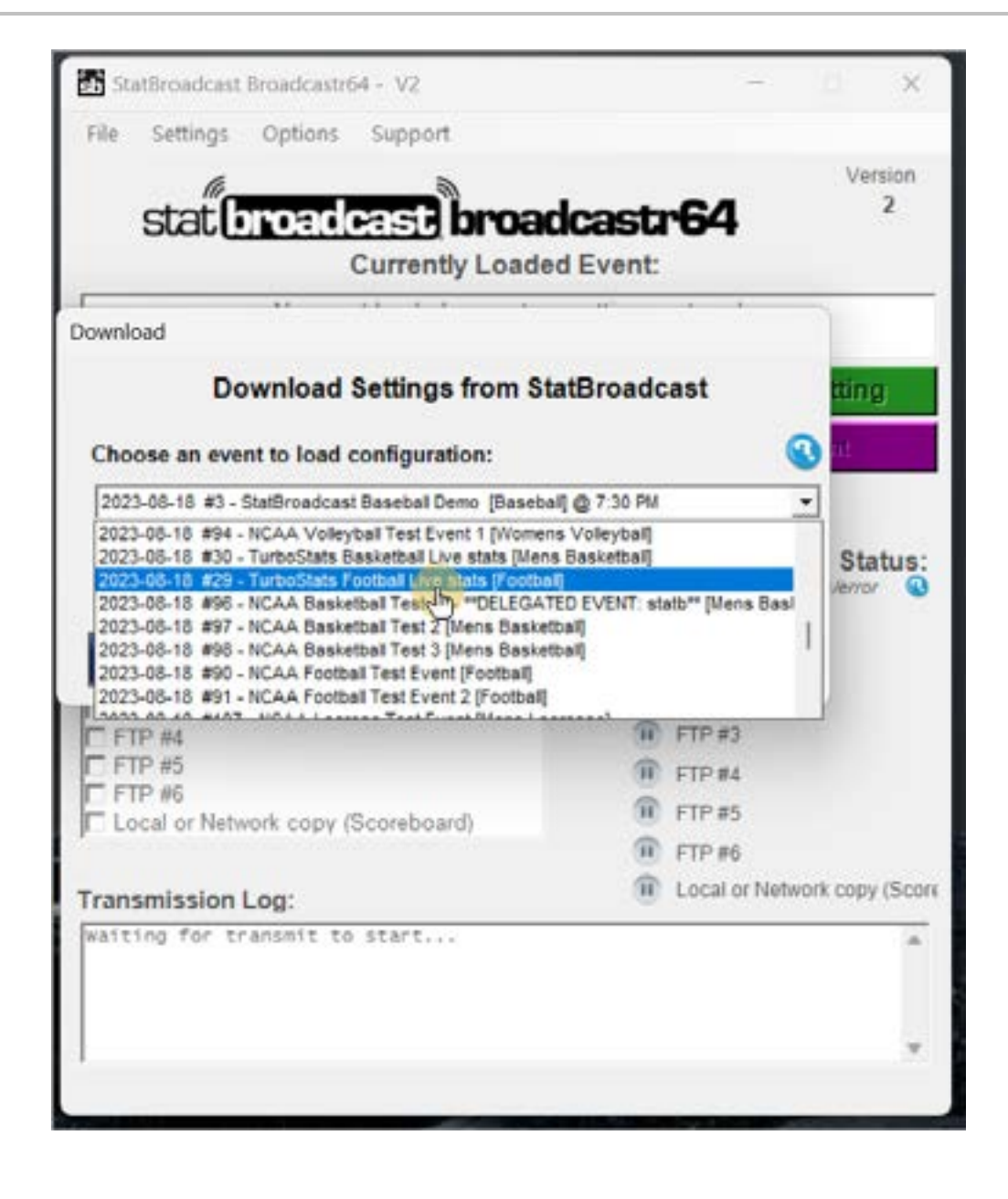

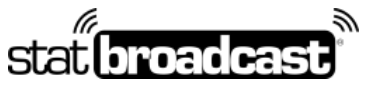

1-855-838-2841

https://support.statbroadcast.com

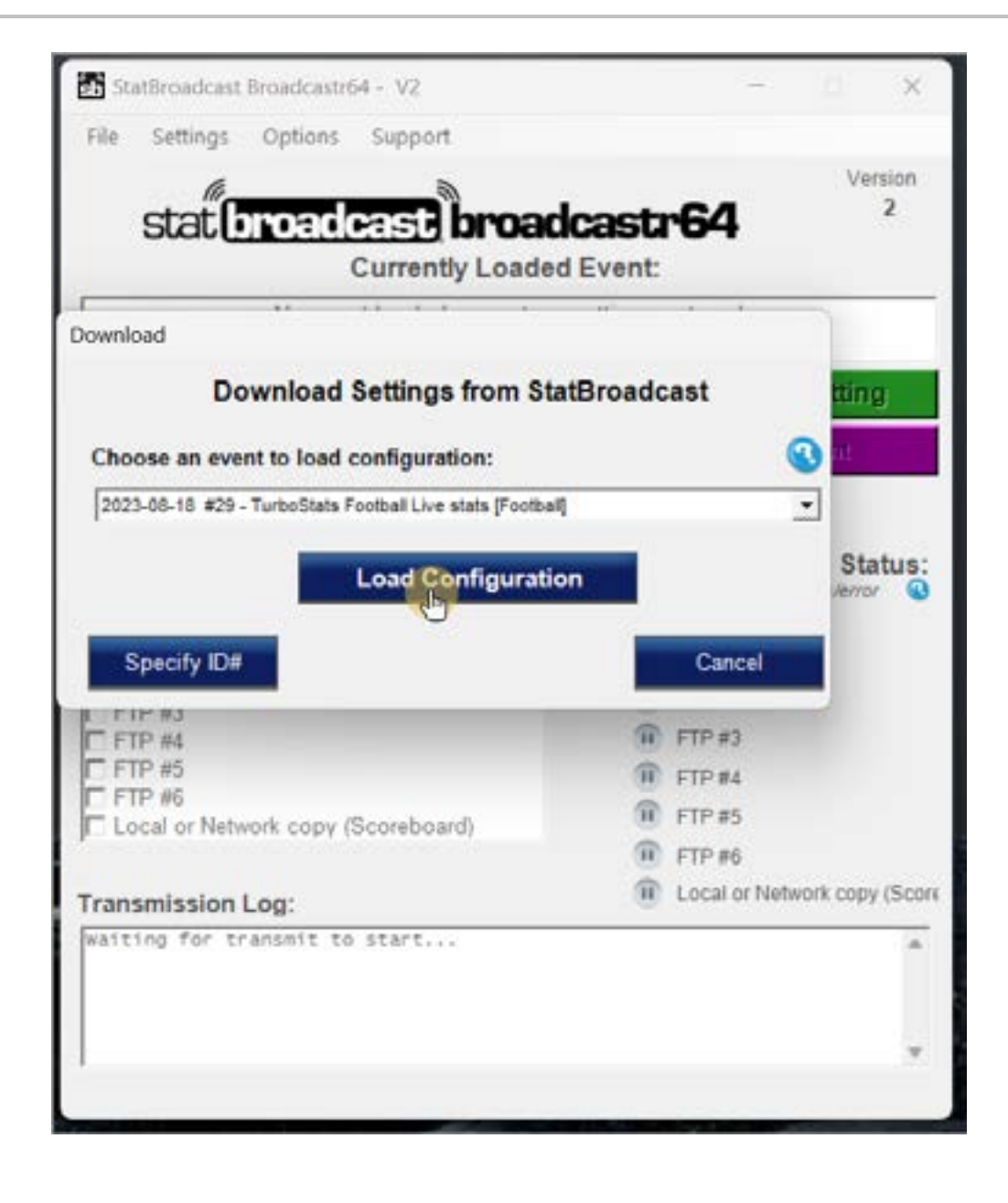

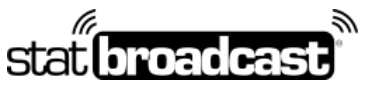

1-855-838-2841

https://support.statbroadcast.com

support@statbroadcast.com

You'll now need to tell Broadcastr where to find the XML file.

Use the XML file path from the Webcast screen in TurboStats (the dark blue text)

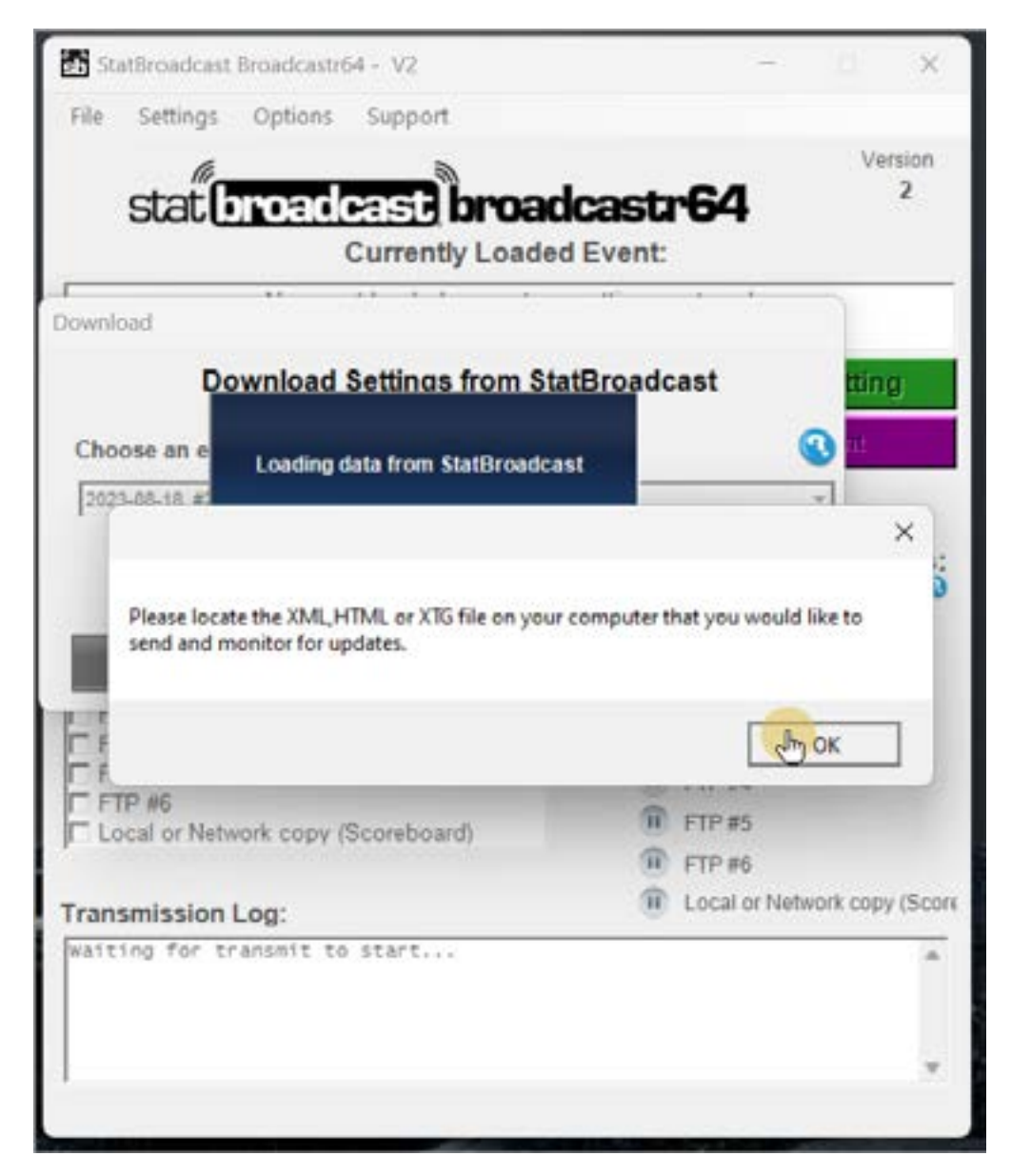

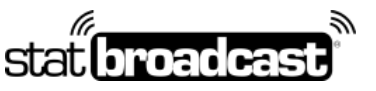

1-855-838-2841

https://support.statbroadcast.com

support@statbroadcast.com

Select the folder (by default, that is the C: drive and FOOTBALL) and double-click it to open. Then select the turbostats.xml file.

### Press Open once the file is selected.

| backhad .                                        |                           |                    |              |             |                  |             |
|--------------------------------------------------|---------------------------|--------------------|--------------|-------------|------------------|-------------|
| Open StatCrew XML File                           |                           |                    |              |             |                  | ×           |
| $\leftarrow \rightarrow - \uparrow$ Ló + This PC | + OS (C)                  |                    | × 0          | Search      | C/5 (C)          | ą,          |
| Organize • New folder                            |                           |                    |              |             |                  |             |
| > G Documents                                    | Name                      | Date modified      | Туре         | Size        |                  |             |
| > 🛓 Downloads                                    | Crivers                   | 7/14/2023 8:07 PM  | File folder  |             |                  |             |
| > 🕘 Mesic                                        | PerfLogs                  | 5/6/2022 10:24 PM  | File folder  |             |                  |             |
| > 🖪 Pictures                                     | Program Files             | 8/7/2023 2:01 PM   | File folder  |             |                  |             |
| > 🔝 Videos                                       | Program Files (x86)       | 8/16/2023 10:35 AM | File folder  |             |                  |             |
| > 📁 Nate Policar                                 | ProgramData               | 8/16/2023 11:33 AM | File folder  |             |                  |             |
| ) 📮 This PC                                      | Eecovery                  | 7/14/2023 7:30 PM  | File folder  |             |                  |             |
| > 🚞 Libraries                                    | System Volume Information | 8/18/2023 12:30 AM | File folder  |             |                  |             |
| > - NATESTORAGET (1)                             | temp                      | 7/26/2023 10:05 AM | File folder  |             |                  |             |
| > - NATESTORAGE3 (H)                             | Cusers.                   | R/16/2023 11:03 AM | File fizider |             |                  |             |
| NATESTORAGESSD (G)                               | Time Windows              | 8/11/2023 12:11 PM | File folder  |             |                  |             |
| > 🚞 SRECVCLE.BIN                                 | = rook                    | 8/18/2023 9:02 PM  | File folder  |             |                  |             |
| File name                                        |                           |                    |              | ~ Live Stat | ts Files (*.xml) | "Atre:".h ~ |
|                                                  |                           |                    |              | Op          | en               | Cancel      |

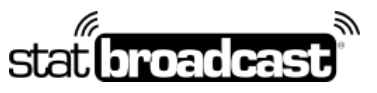

1-855-838-2841

https://support.statbroadcast.com

| eroad                                                |                           | and the second second |              |             |                |           |
|------------------------------------------------------|---------------------------|-----------------------|--------------|-------------|----------------|-----------|
| Open StatCrew XML File                               |                           |                       |              |             |                | ×         |
| $\leftarrow \rightarrow \uparrow$ <b>W</b> + This PC | + OS (C)                  |                       | ~ C          | Search (    | 25 (C)         | ą,        |
| Organize • New folder                                |                           |                       |              |             |                |           |
| > 📴 Documents                                        | Name                      | Date modified         | Туре         | Size        |                |           |
| > 🛓 Downloads                                        | Crivers                   | 7/14/2023 8:07 PM     | File folder  |             |                |           |
| 3 🚯 Mesic                                            | PerfLogs                  | 5/6/2022 10:24 PM     | File folder  |             |                |           |
| Pictures                                             | Program Files             | 8/7/2023 2:01 PM      | File folder  |             |                | 1         |
| Videos                                               | Program Files (x86)       | 8/16/2023 10:35 AM    | File folder  |             |                |           |
| Nate Policar                                         | ProgramData               | 8/16/2023 11:33 AM    | File folder  |             |                |           |
| This PC                                              | Eecovery                  | 7/14/2023 7:30 PM     | File folder  |             |                |           |
| 🗧 ڬ Libraries                                        | System Volume Information | 8/18/2023 12:30 AM    | File folder  |             |                |           |
| - NATESTORAGET (1)                                   | 🔁 temp                    | 7/26/2023 10:05 AM    | File folder  |             |                |           |
| - NATESTORAGE3 (H)                                   | Cusers.                   | R/16/2023 11:03 AM    | File fisider |             |                |           |
| MATESTORAGESSD (G)                                   | ڬ Windows                 | 8/11/2023 12:11 PM    | File folder  |             |                |           |
| > SRECVCLE.BIN                                       | FOOTILL                   | 8/18/2023 9:02 PM     | File folder  |             |                |           |
| File name:                                           | 0                         |                       |              | - Live Stat | Files (*.xml)* | htm;".h ~ |
|                                                      |                           |                       |              | Ope         |                | Cancel    |

| biologi                                                |                     |                   |             |              |                      | 100     |
|--------------------------------------------------------|---------------------|-------------------|-------------|--------------|----------------------|---------|
| Open StatCrew 2016, File                               |                     |                   |             |              |                      | ×       |
| $\leftrightarrow \rightarrow - \uparrow = 1$ i This PC | + OS (C) + FOOTBALL |                   | ~ C         | Search FO    | OTRALL               | P       |
| Organize      New folder                               |                     |                   |             |              |                      | 0       |
| > 🔄 Documents                                          | Name                | Date modified     | Туре        | Size         |                      |         |
| > 🛓 Downloads                                          | D gebostats.sml     | 8/18/2023 0:07 PM | CIPtpEd/Res | 0.68         |                      |         |
| 3 😗 Mesic                                              | U D                 |                   |             |              |                      | -       |
| > 🔁 Pictures                                           |                     |                   |             |              |                      |         |
| > 🚺 Videos                                             |                     |                   |             |              |                      |         |
| > 🚞 Nate Policar                                       | 1                   |                   |             |              |                      |         |
| ) 📮 This PC                                            |                     |                   |             |              |                      |         |
| > 🚞 Libraries                                          |                     |                   |             |              |                      |         |
| > - NATESTORAGET (1)                                   |                     |                   |             |              |                      |         |
| > - NATESTORAGE3 (H)                                   |                     |                   |             |              |                      |         |
| <ul> <li>NATESTORAGESSD (G)</li> </ul>                 |                     |                   |             |              |                      |         |
| > 📜 SRECYCLE,BIN                                       |                     |                   |             |              |                      |         |
|                                                        | tate und            |                   |             | Live State F | iles (* smil * how   | A 84 14 |
| File name: hubos                                       |                     |                   |             |              | train 1 second subst | 1.11    |

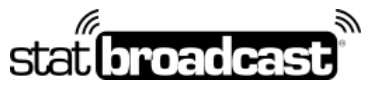

1-855-838-2841

https://support.statbroadcast.com

support@statbroadcast.com

| ſ             | Download Settings from Stat         | Broadcast tting            |
|---------------|-------------------------------------|----------------------------|
| Choose an e   | Loading data from StatBroadcas      | t 🔣 📶                      |
| 2023-08-18 #3 | Successful Import                   | × Status                   |
| Specify 2     | StatBroadcast Configuration was suc | cessfully imported!        |
| FTP #4        |                                     | ок                         |
| E FTP #5      |                                     | FTP #4                     |
| C Local or Ne | twork copy (Scoreboard)             | FTP#6                      |
| Transmissio   | n Log:                              | Docal or Network copy (Sco |
| Waiting for   | transmit to start                   | A                          |
|               |                                     |                            |
|               |                                     |                            |

Click the green Start Transmitting button

| (Saturday, July 1, 2                  | cats (Football)<br>2017)     |
|---------------------------------------|------------------------------|
| Load new event                        | Start Transmitting           |
| Refresh Loaded Event                  | Wrap Up Event                |
| Advanced Settings                     |                              |
| Transmit stats to these destinations: | Stats Destination Status:    |
| StatBroadcast Cloud                   | StatBroadcast                |
| FTP #1                                | FTP#1                        |
| FTP #2                                | FTP #2                       |
| FTP #3                                | FTP #3                       |
| FTP #5                                | ETP #4                       |
| FTP #6                                | () FTD AF                    |
| Local or Network copy (Scoreboard)    | FIP#5                        |
|                                       | III FTP #6                   |
| consider too:                         | Local or Network copy (Score |

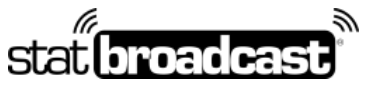

1-855-838-2841

https://support.statbroadcast.com

support@statbroadcast.com

If successful, you will see a green checkmark and the time of the last file sent.

You must leave both Broadcastr and the TurboStats Webcast window open for the duration of your game to continue sending updates.

| (Saturday, July 1, 2017)                                                                                                    |                                                                  |
|----------------------------------------------------------------------------------------------------|------------------------------------------------------------------|
| Loud new event                                                                                                    | Stop Transmitting                                                |
| Refresh Loaded Event                                                                                                    | Wrop Up Event                                                    |
| Advanced Settings                                                                                                    |                                                                  |
| ansmit stats to these destinations:                                                                                                    | Stats Destination Status:                                        |
| StatBroadcast Cloud                                                                                                    | StatBroadcast                                                    |
| FTP #1                                                                                                    | FTP#1                                                            |
| FTP #2                                                                                                    | FTP #2                                                           |
| FTP #3                                                                                                    | FTP#3                                                            |
| FTP #5                                                                                                    | ETP #4                                                           |
| FTP #6                                                                                                    | (i) Filter                                                       |
| Local or Network copy (Scoreboard)                                                                                                    | () FIP#5                                                         |
| N                                                                                                    | . FTP #6                                                         |
| nsmission Log:                                                                                                    | Local or Network copy (Score                                     |
| 18:21 PM - StatBroadcast Cloud - Uploa<br>18:20 PM - StatBroadcast Cloud - Sendi<br>10:splay.<br>18:20 PM - StatBroadcast Cloud - Conne | d successful:<br>ng intial upload of file to<br>ected to server! |